## Публикация проекта в сообществе Scratch

1. Выполните авторизацию на scratch.mit.edu

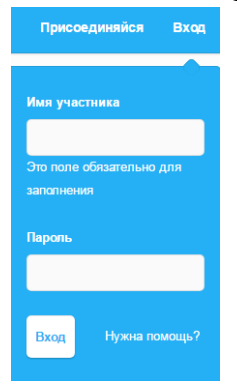

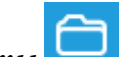

- 2. Перейдите в директорию Мои работы
- 3. Щелкните по названию нужного проекта

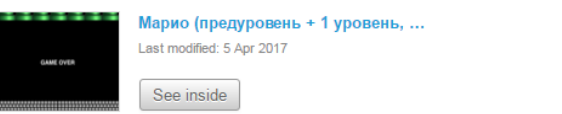

4. Если необходимо, то введите название проекта, его описание и инструкцию по использованию другими участниками сообщества. Щелкните кнопку *Share* 

Удалить

Share

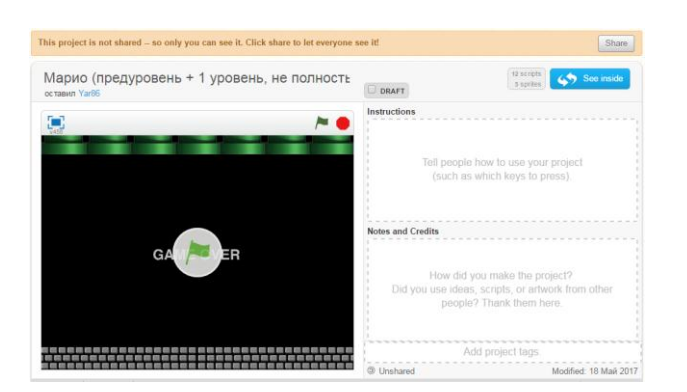

- 5. Щелкните *Embed* <sup>Embed</sup>
- 6. Скопируйте ссылку и отправьте в систему Moodle преподавателю

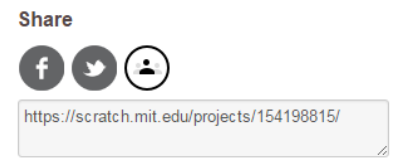

P.S. Если необходимо отменить публикацию проекта, то:

1. Перейдите в Мои работы

## 2. Найдите проект и щелкните Unshare

| 10      | 0       | 1 |
|---------|---------|---|
| • 0     | $\star$ | 0 |
| • •     |         | 0 |
| Unshare |         |   |